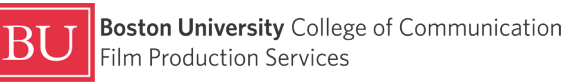

## Tech Sheet · HD Monitors

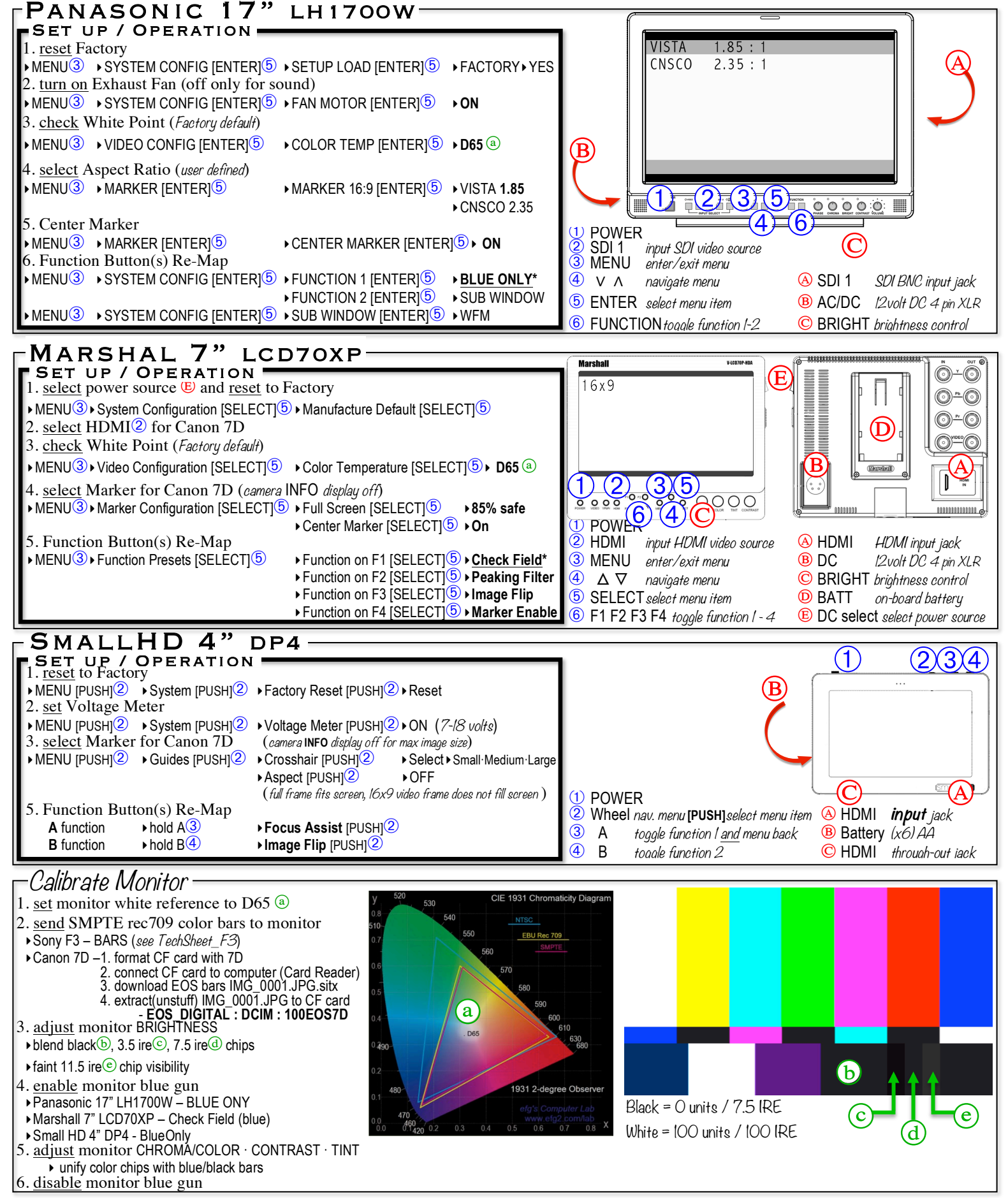